# Independent Medical Education Grant/ Quality Improvement Grants (共通)

# Letter of Intent(LOI) 申請の手引き

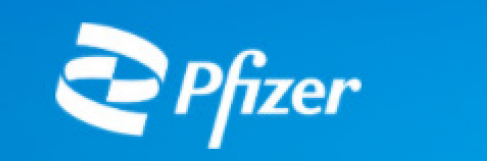

First time user? Create your password

Please Log In

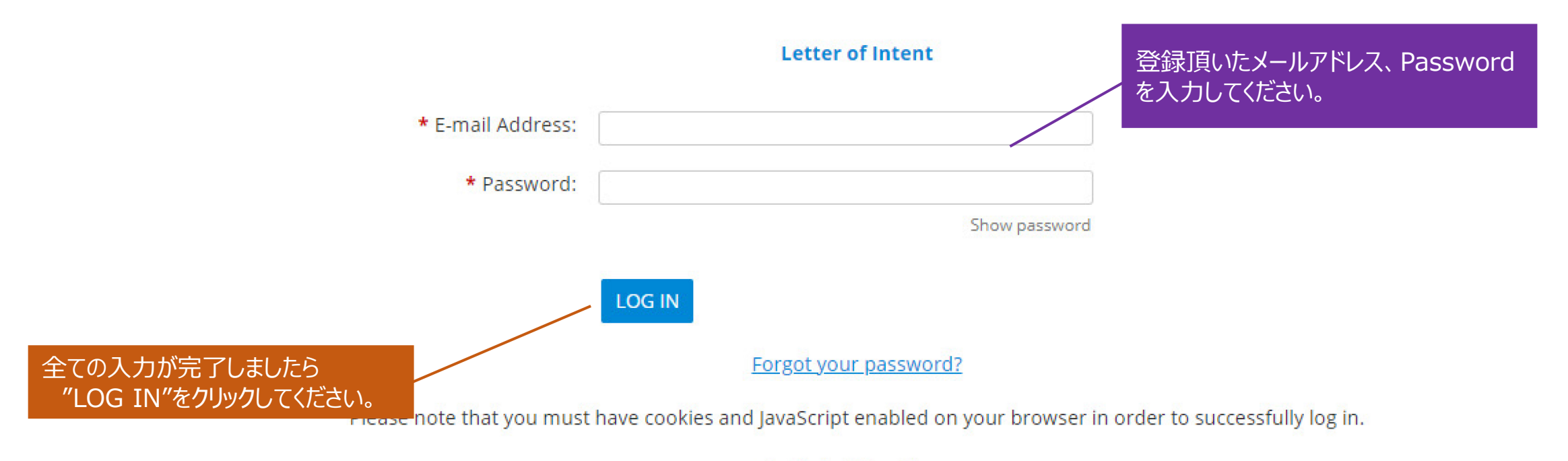

**Technical Questions** 

### [1] Welcome Page

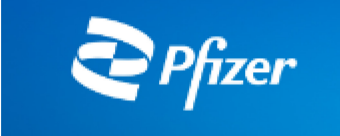

| EDIT PROFILE                                                                                                    | LOGOUT                    |
|----------------------------------------------------------------------------------------------------|---------------------------|
| The organization you are currently associated with is Pfizer japan (Organization ID 16058511).                                                                                                    |                           |
| Pfizer Global Medical Grants (GMG) supports the global healthcare community's independent initiatives (e.g., research, quality improvement or education patient outcomes in areas of unmet medical need that are aligned with Pfizer's medical and/or scientific strategies.                                                                                                    | to improve                |
| Pfizer's GMG Competitive Grant Program involves a publicly posted Request for Proposal (RFP) that provides detail regarding a sp メールアドレス(<br>review and approval, and uses an external review panel (ERP) to make final grant decisions. Organizations are invited to submit a をはじめとした名<br>gaps in research, practice or care as outlined in the specific RFP.<br>This site is intended for submitting a Letter of Intent (LOI) in response to a REP. All Open REPs are posted on our main webs | ID)やパスワード<br>種申請者情報の<br>。 |

Please note that all online application fields (and any uploaded documents associated with the initial application) must be completed in English.

We recommend that you familiarize yourself with the online application before you begin. To create a new application, click the "Start a New Application" link at the bottom of this page. You may also save your applications now and return to work on them later. To continue work on an unsubmitted application, click the "Continue" link next to the application's Project Title. To view an application previously submitted to Pfizer, click the "View" link next to the appropriate Project Title.

To help you monitor your progress, follow the timeline just below the tabs listed across the top of each page. The timeline and shaded tab will indicate your current position within the application process. If you have technical questions regarding this application, use the link located at the bottom of every page to contact the support team. For Grant Program Questions contact Global Medical Grants at GlobalMedicalGrants@pfizer.com

Please note that while we will not use your contact information for sales and marketing purposes (nor 新しい申請の場合は、こちらをクリックしてください。 to a mailing list so that you will receive new requests for grant proposals (RFPs) in your region. If you w GlobalMedicalGrants@pfizer.com with the subject line "Unsubscribe from RFP alerts".

#### Submit a Request

\*保存中の申請がある場合は、"Unsubmitted Requests"というセクションが表示され、"Continue"を クリックすると、申請手続きを再開できます。

» START A NEW LOI «

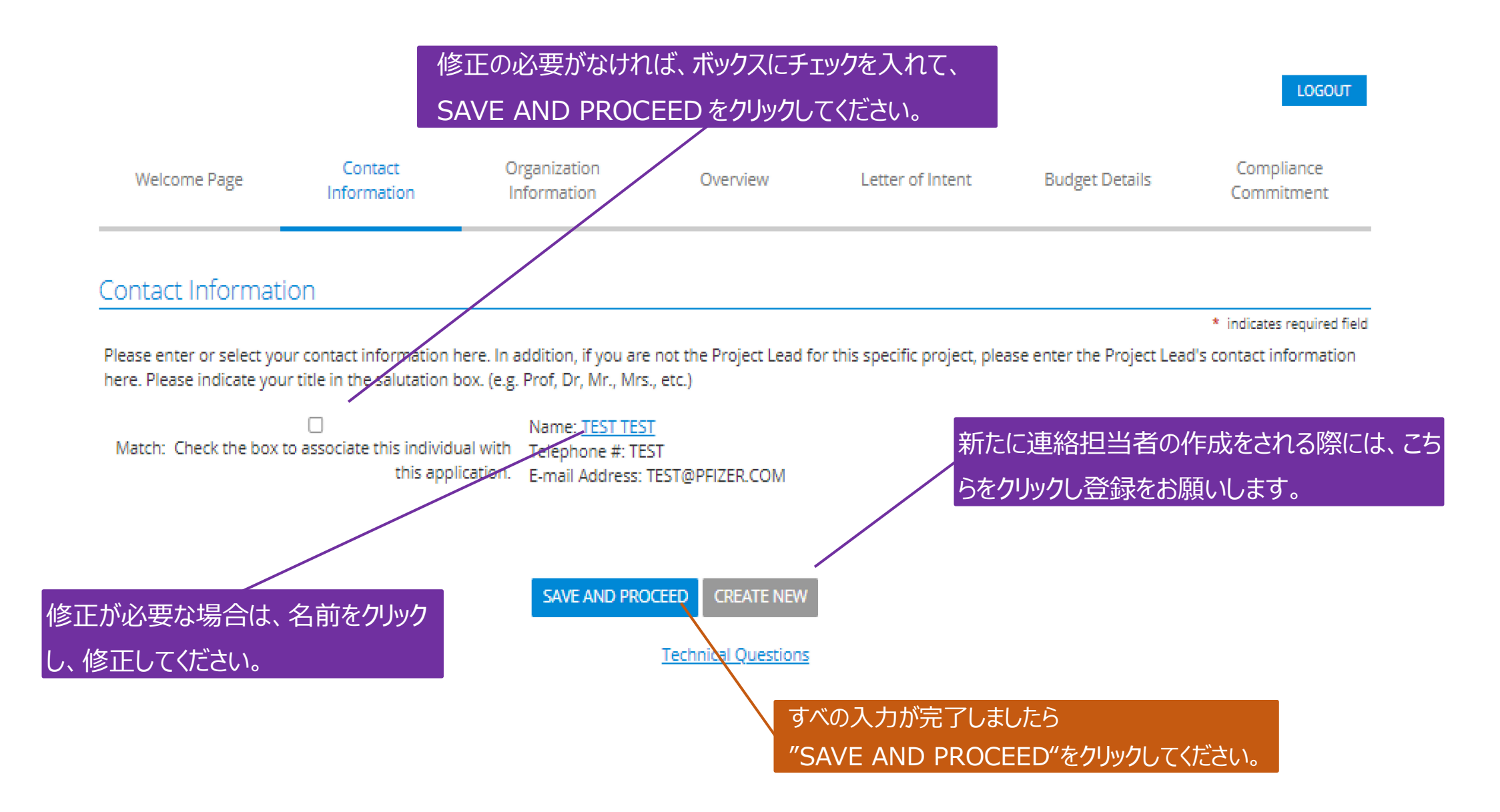

#### [3] Organization Information

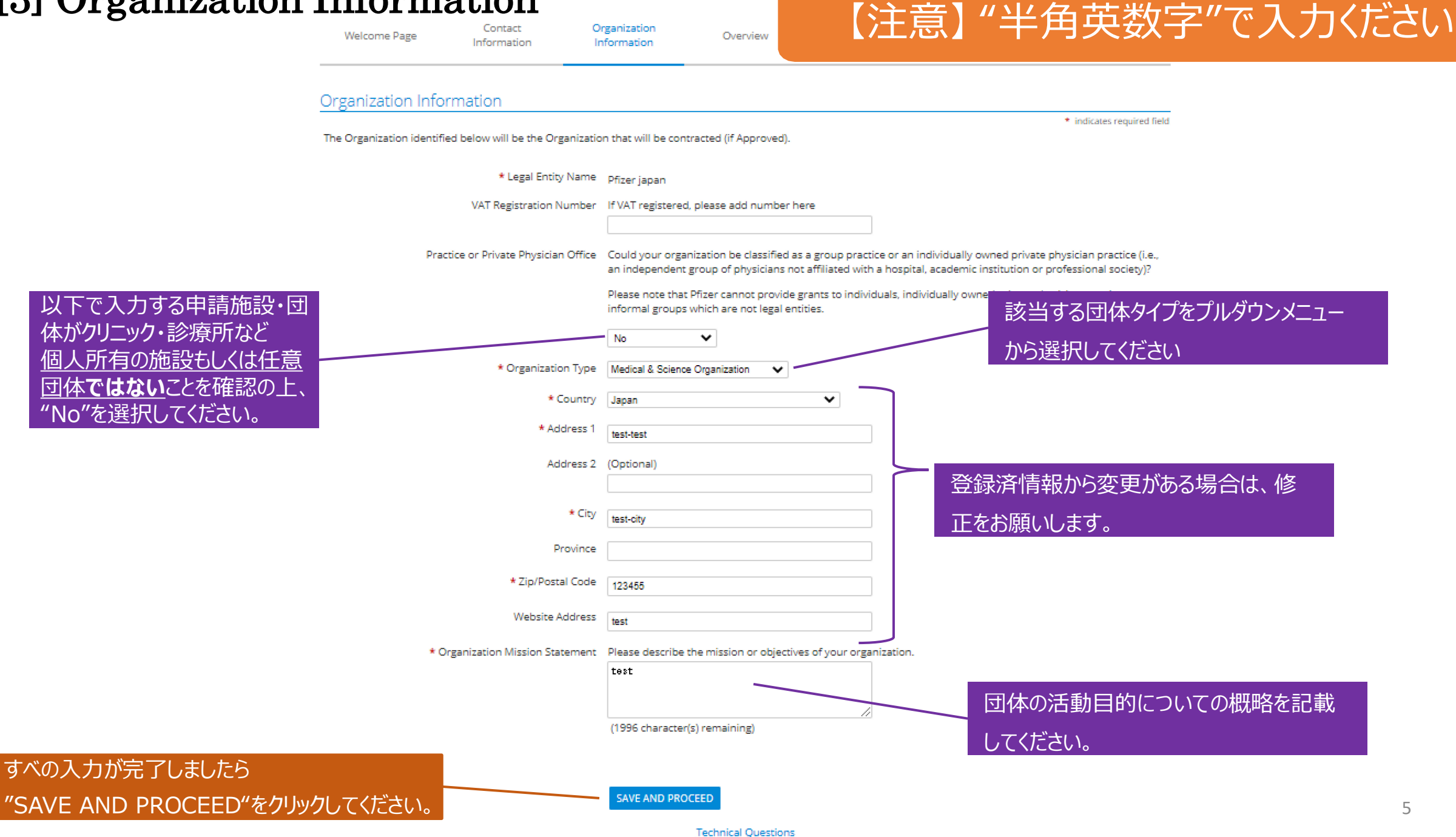

## [4] Overview

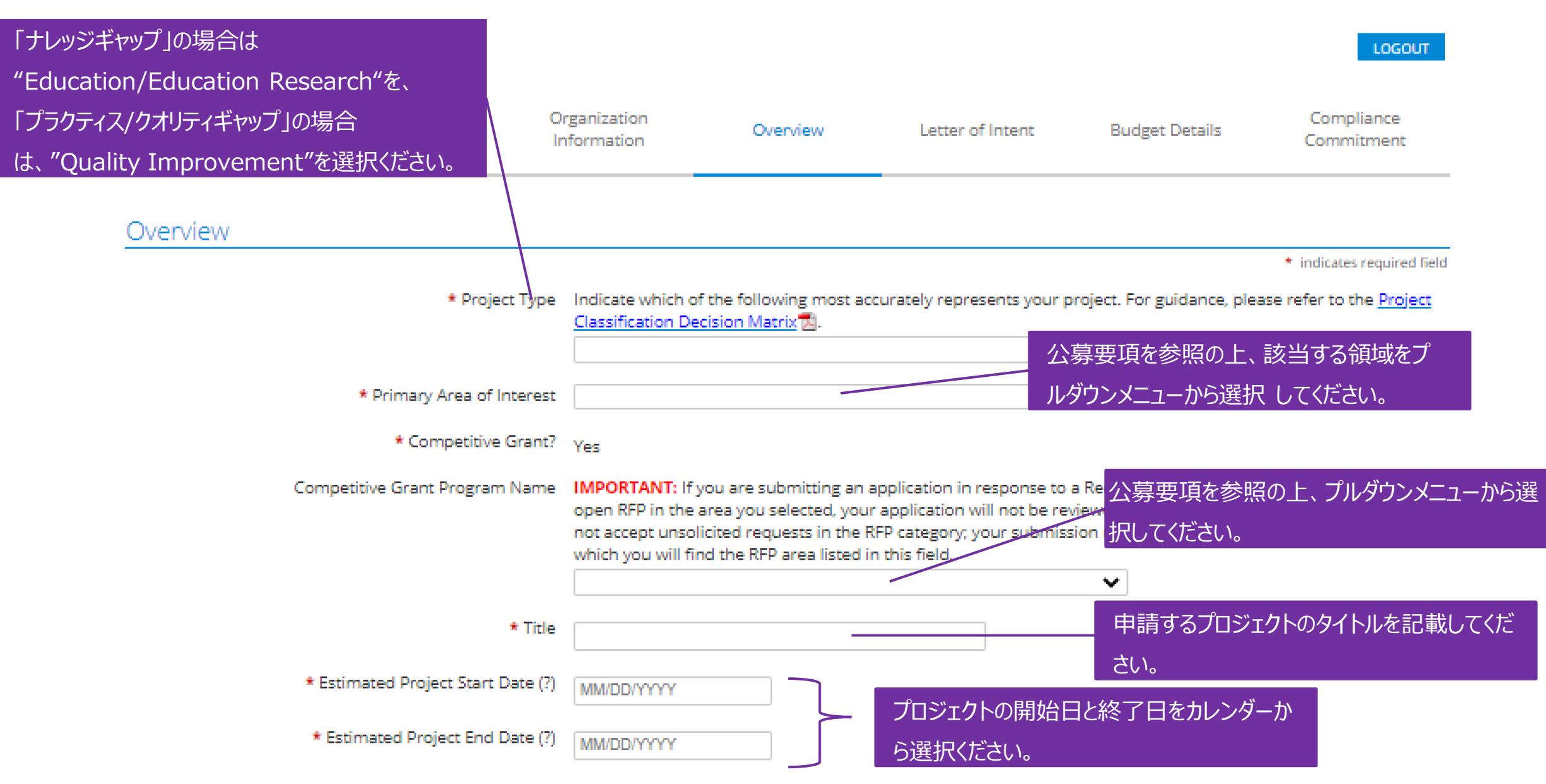

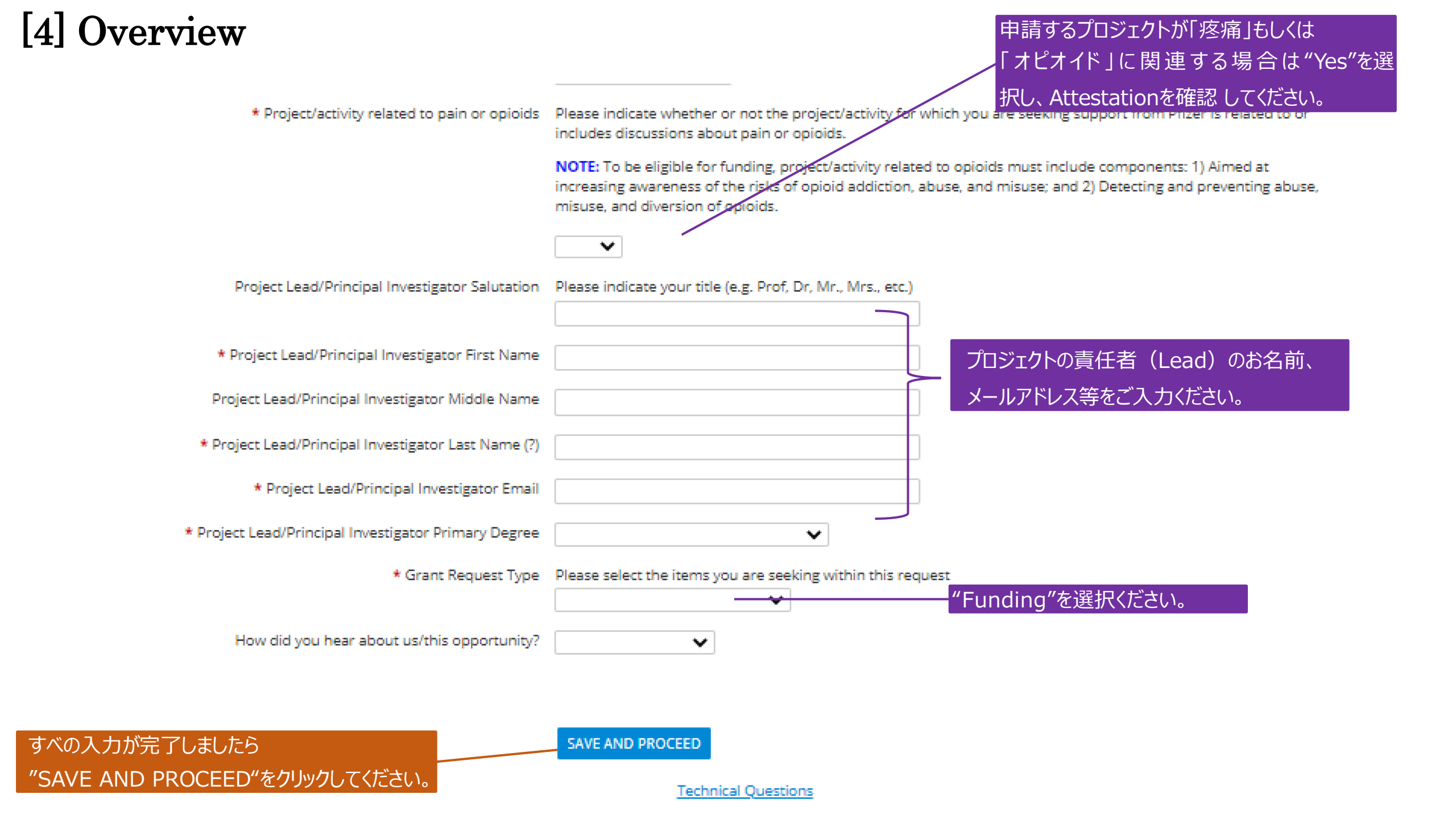

### [5] Letter of Intent

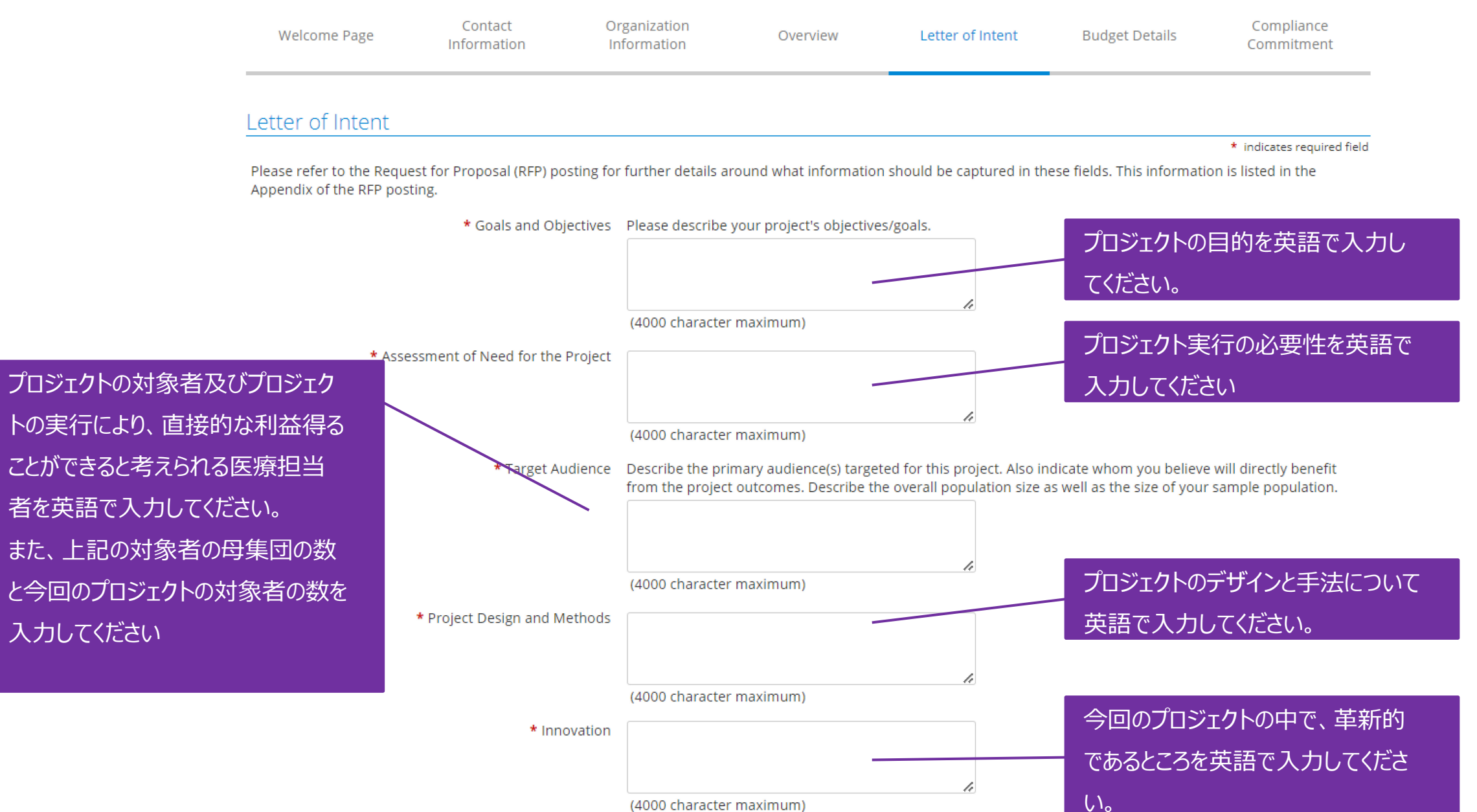

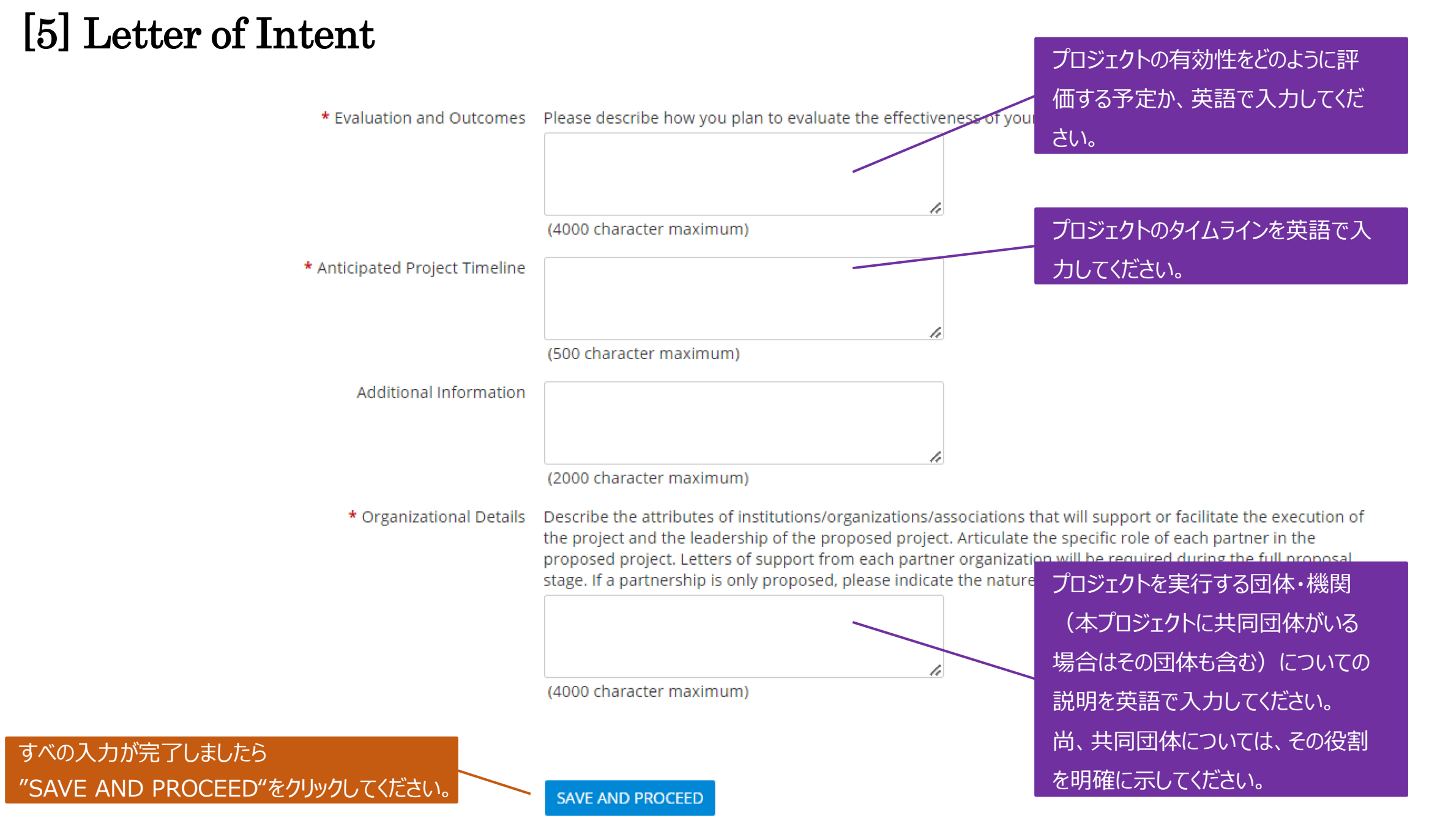

Technical Questions

### [6] Budget Details

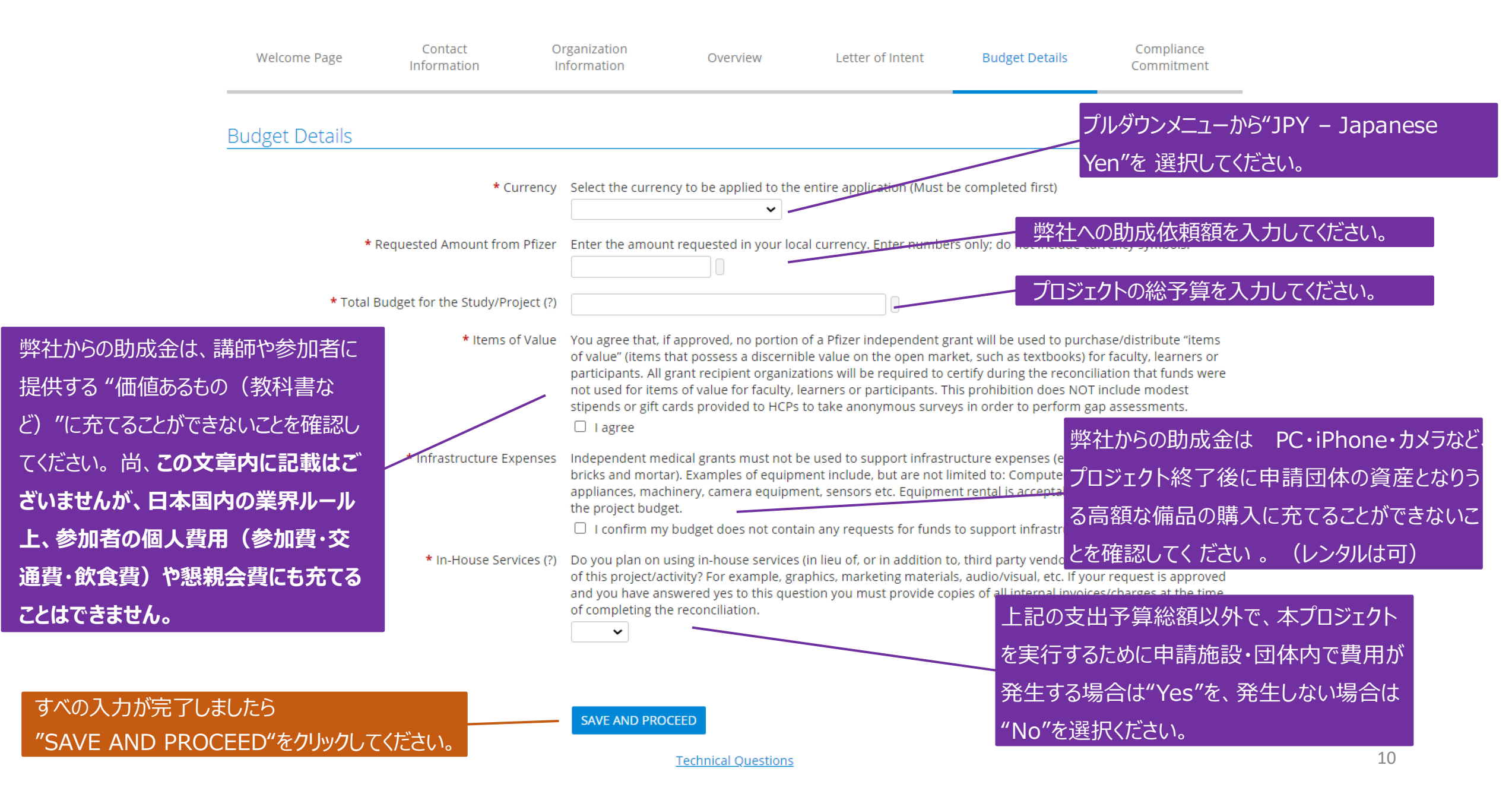

#### [7] Compliance Committement

| Welcome Page   | Contact<br>Information    | Organization<br>Information                                                                                                    | Overview                                                                                                    | Letter of Intent                                                                                                    | Budget Details                                                                                                    | Compliance<br>Commitment                                                                                                    |            |  |
|----------------|---------------------------|----------------------------------------------------------------------------------------------------|----------------------------------------------------------------------------------------------------|----------------------------------------------------------------------------------------------------|----------------------------------------------------------------------------------------------------|----------------------------------------------------------------------------------------------------|------------|--|
| omplianco Comp | nitmont                   |                                                                                                    |                                                                                                    |                                                                                                    |                                                                                                    |                                                                                                    |            |  |
| ompliance comi | munieni                   |                                                                                                    |                                                                                                    |                                                                                                    |                                                                                                    | * indicates required field                                                                                                    |            |  |
|                | * Compliance Certificatio | Please read the following certification carefully. You must certify the following before you can submit your request to Pfizer for consideration. Please certify your agreement by clicking "I agree".                     |                                                                                                    |                                                                                                    |                                                                                                    |                                                                                                    |            |  |
|                |                           | You certify that you are an active employee of the requesting organization, with the responsibility and authorization to apply for financial support from Pfizer.                                                          |                                                                                                    |                                                                                                    |                                                                                                    |                                                                                                    |            |  |
|                |                           | You certify that you have no knowledge that Pfizer has had involvement in the creation or development of this project.                                                                                                    |                                                                                                    |                                                                                                    |                                                                                                    |                                                                                                    |            |  |
|                |                           | You certify that, if approved, you will disclose the source of all support from Pfizer in all publications and<br>presentations. When Pfizer support is "in-kind" the nature of the support must be disclosed to learners. |                                                                                                    |                                                                                                    |                                                                                                    |                                                                                                    |            |  |
|                |                           | You certify that,<br>project, as well a<br>enrollment repo<br>overdue, Pfizer<br>assist in resolvir<br>previously appro                                                                                                    | You certify that, if approved, you will provide Interim Reports every six months throughout the lifecycle of the<br>project, as well as a Final Report at the conclusion of your project. You also agree to provide monthly patient<br>enrollment reports for clinical studies involving human subjects. If any of these required reports becomes<br>overdue, Pfizer reserves the right to share your name with other representatives from your organization to<br>assist in resolving the non-compliance. Further, you acknowledge non-compliance of required reports for<br>previously approved grants may render your Institution as ineligible for new grants from Pfizer. |                                                                                                    |                                                                                                    |                                                                                                    |            |  |
|                |                           | You certify that,<br>comply with all<br>U.S. Export Adm<br>use goods and t<br>the CFSP - Treat<br>U.S. Treasury De                                                                                                    | if approved, in the per<br>applicable Global Trad<br>inistration Regulation:<br>echnology; Financial S<br>y on European Union;<br>epartment's Office of F                                                                                                    | formance of all activities ra<br>e Control Laws. "Global Tra<br>s; the International Traffic i<br>anctions Laws and Restricti<br>and the economic sanctior<br>foreign Assets Control. | elated to an independent<br>de Control Laws" include,<br>n Arms Regulations; EU e<br>ve Measures imposed wi<br>s rules and regulations a | medical grant, you will<br>, but are not limited to,<br>xport controls on dual-<br>thin the framework of<br>dministered by the |            |  |
|                |                           | You certify that,<br>any pre-existing<br>be made, relatir                                                                                                    | if approved, the grant<br>or future business rel<br>ng to Pfizer or its produ                                                                                                    | has not been and will not l<br>ationship with Pfizer; or (b)<br>ucts (including coverage or                                                                                           | pe condition<br>any busines<br>Formulary st                                                                                              | 意頂けましたら、                                                                                                    | チェックをお願いしま |  |
|                |                           | Further you cert<br>on behalf of the<br>information pro<br>that neither you<br>that will be func                                                                                                    | tify that you are authou<br>requesting organizati<br>vided in this application<br>nor your organization<br>led by this grant are or                                                                                                    | rized to submit an applicati<br>on and any partner organiz<br>on are truthfur, accurate and<br>'s directors, trustees, and/o<br>the OIG debarment list.                               | on and provide informati<br>ation(s), and you affirm t<br>d complete. Your certifica<br>or anyone who will be inv                        | ion in an application<br>hat all responses and<br>ition also represents<br>rolved in the project(s)                            |            |  |
|                |                           | Please note, if<br>includes additi                                                                                                    | the request is approv<br>onal terms and cond                                                                                                    | ved your organization wil<br>itions as they relate to th                                                                                                    | be required to sign a co<br>e grant.                                                                                                    | ontract which                                                                                                    |            |  |
|                |                           | □ I agree to th                                                                                                    | e Compliance Certifica                                                                                                    | ation                                                                                                    |                                                                                                    |                                                                                                    |            |  |
|                | _                         |                                                                                                    |                                                                                                    |                                                                                                    |                                                                                                    |                                                                                                    |            |  |

すべの入力が完了しましたら "SAVE AND PROCEED"をクリックしてください。

SAVE AND PROCEED

Technical Questions

#### **Review Your Application**

Please review your application information. If you are not ready to submit your application at this time, click the "Save Only" button. The application will then be available to edit from the Welcome page. Clicking the Submit button will immediately send the application to Pfizer and you will then be unable to perform further editing.

.

#### Contact Information

| * Salutation     | Mr.           |
|------------------|---------------|
| * First Name     | test          |
| * Last Name      | test          |
| * Title/Position | Professor     |
| * E-mail Address | test@test.com |
| * Telephone      | 12345         |
| Fax              | 12345         |
|                  |               |

Compliance Commitment

\* Compliance Certification I agree to the Compliance Certification

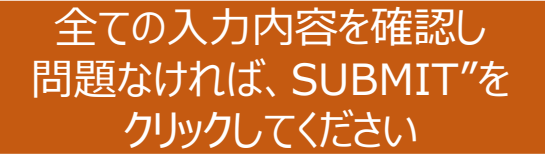

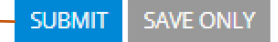

以上で申請は完了です。 ご不明な点がありましたらこちらまでご連絡ください。

MEG-J事務局 meg.japan@pfizer.com